## Anleitung zur Nutzung der Naxos Music Library App

Mit dem digitalen Angebot der **Naxos Music Library** (NML) haben Sie Zugriff auf die weltweit größte Online-Bibliothek im Bereich der klassischen Musik. Sie ermöglicht Ihnen den Zugriff auf über 137.000 digitalisierte CDs aus über 800 Musiklabels. Außerdem beinhaltet sie ein umfangreiches Angebot an Biographien, Werkanalysen, Informationstexten zu Werken und weitere Features.

Durch die NML-App haben Sie die Möglichkeit, dieses Angebot auch unterwegs von Ihren mobilen Geräten aus zu nutzen. Die App ist im Apple App Store, sowie im Google Play Store kostenlos zum Herunterladen verfügbar.

Um die NML-App persönlich nutzen zu können, benötigen Sie einen sogenannten "Student/Member Playlist Account (SMPA)". Um diesen SMPA zu erhalten, müssen Sie sich zunächst persönlich über die Webseite der Naxos Music Library dafür registrieren.

Gehen Sie dafür wie folgt vor:

Besuchen Sie die eBibliothek der Stadtbibliothek Stuttgart unter www.stuttgart.de/stadtbibliothek/ebibliothek

| Start   Katalog/Konto                                          | Veransta              | ltungen   Bibliothek A-Z   Häufi                                                                            | ge Fragen 🛛 🗍        | Adressen/Öffnungszeiten   Kont                                                                |
|----------------------------------------------------------------|-----------------------|----------------------------------------------------------------------------------------------------|----------------------|-----------------------------------------------------------------------------------------------|
| Seite durchsuchen                                              | Bibliothek            | stuttgart                                                                                                   |                      |                                                                                               |
| Suchwort                                                       | iür die Degistrie     | rung in den anmeldenflichtigen Datenbank                                                                    | ren benötigen Si     | e einen gültigen Bibliotheksausweis der                                                       |
| Sommoräffnungszoiten                                           | Stadtbibliothek       | Stuttgart.                                                                                                  | ten, benotigen Si    | uer gulugen <u>Dibliotrieksausweis</u> uer                                                    |
| Sommerormungszenen                                             | Die mit einem St      | tern* markierten Angebote sind nur vor O                                                                    | rt in der Bibliothe  | ek nutzbar. Alle anderen Angebote stehen                                                      |
| Service                                                        | nnen runa um o        | die Ohr und überall zur Verfügung.                                                                          |                      |                                                                                               |
| Bacondora Thoman                                               | LESEN                 |                                                                                                    |                      |                                                                                               |
| besondere memen                                                |                       | Onleihe                                                                                                    |                      | Overdrive                                                                                     |
| Stadtbibliothek am<br>Mailänder Platz<br>Stadtteilbibliotheken | onleihe               | Belletristik für Kinder, Jugendliche und<br>Erwachsene, Sachliteratur sowie<br>Zeitungen und Zeitschriften. | Rakuten<br>OverDrive | Fremdsprachige Belletristik für Kinder,<br>Jugendliche und Erwachsene.                        |
| StautteliDiDilotneken                                          |                       | Genios eBib                                                                                                 |                      | PressReader                                                                                   |
| Bibliothek                                                     | 080 <mark>0</mark> 08 | Gezielte Artikelsuche in den Archiven<br>von über 1000 Zeitungen und<br>Zeitschriften.                      |                      | Über 7000 internationale Tages- und<br>Wochenzeitungen. Anleitung für die<br>PressReader-App. |
| Onleihe                                                        |                       |                                                                                                    |                      |                                                                                               |
| Overdrive                                                      | HÖREN                 |                                                                                                    | _                    |                                                                                               |
| Genios                                                         |                       | Naxos Music Library                                                                                         |                      | Naxos Music Library Jazz                                                                      |
| PressReader                                                    | NAXOS                 | Musik-Streaming-Service für klassische                                                                      | NAXOS                | Musik-Streaming-Service für Jazz-Musik                                                        |
| NAXOS Music<br>Library                                         | MUSIC LIBRARY         | Anleitung für die Naxos-App <u>Klassik</u>                                                                  | Music (Ibrary) Ctzz  | Amentung für die Naxos-App <u>Jazz</u> .                                                      |
| NAXOS Music                                                    |                       | Horbächer der Onleihe                                                                                       |                      | Hörbücher bei Overdrive                                                                       |
| Library Jazz                                                   | onleihe               | Hörblicher zum streamen oder offline                                                                        | Rakuten              | Hörbücher für Kinder, Jugendliche und                                                         |
| PodCasts                                                       |                       | noren                                                                                                    | OverDrive            | Erwachsene in verschiedenen Sprachen                                                          |
| Online Animation                                               |                       |                                                                                                    |                      |                                                                                               |
| Library                                                        | 0                     | Podcasts                                                                                                    |                      |                                                                                               |
| Brockhaus                                                      | 2/                    | Vortrage und Veranstaltungen der<br>Stadtbibliothek Stuttgart zum                                           |                      |                                                                                               |
| Encyclopedia<br>Britannica                                     |                       | Nachhören.                                                                                                  |                      |                                                                                               |
| Schülerduden                                                   | SCHAUEN               |                                                                                                    |                      |                                                                                               |
| at assuing                                                     |                       |                                                                                                    |                      | 1 1 1 1 1 1 1 1 1 1 1 1 1 1 1 1 1 1 1                                                         |

und klicken Sie dort auf den Link zur Naxos Music Library.

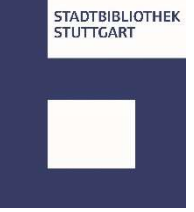

Sie werden zu der Seite von Munzinger weitergeleitet.

|                                                                                 | Wissen, d         | las zählt.                                                  |                              | = Login = Hilfe                                                                                                    |
|---------------------------------------------------------------------------------|-------------------|-------------------------------------------------------------|------------------------------|----------------------------------------------------------------------------------------------------|
| MUNZINGER<br>Wissen, das zählt.                                                 | ×                 |                                                             | Q. Fir                       | nden                                                                                                    |
| <ul> <li>Biographien</li> <li>Munzinger Personen</li> </ul>                     | Login             |                                                             |                              | Hinweise                                                                                                    |
| Munzinger Sport                                                                 | K                 | unde/Firma                                                  | mit Bibliotheksausweis       |                                                                                                    |
| Munzinger Pop<br>• Länderinformationen<br>Munzinger Länder<br>Munzinger Chronik | Bibliothek:       | Stuttgart, Stadtbibliothek<br>→ andere Bibliothek auswählen |                              | Zur Anmeldung geben sie bitte<br>Ihre (Bibliotheks-<br>)Ausweisnummer und Ihr<br>Passwort ein.<br>Benutzungsordnung der<br>Stadtbibliothek Stuttgart |
| Literatur • Musik • Film                                                        | Ausweisnummer     | :                                                           |                              |                                                                                                    |
| Kindlers Literatur Lexikon<br>KLG – Kritisches Lexikon                          | Passwort:         |                                                             | Stadtbibliothek<br>Stuttgart |                                                                                                    |
| KLfG – Kritisches Lexikon<br>Komponisten der Gegenwart                          | Login <b>&gt;</b> | -                                                           |                              |                                                                                                    |
| NAXOS Music Library                                                             |                   |                                                             |                              |                                                                                                    |
| NAXOS Music Library Jazz                                                        |                   |                                                             |                              |                                                                                                    |

Melden Sie sich mit Ihrer Bibliotheksausweisnummer und Ihrem Passwort an.

➔ In den Einrichtungen der Stadtbibliothek Stuttgart ist keine Anmeldung notwendig, Sie werden in diesem Fall automatisch als Nutzer der Stadtbibliothek Stuttgart erkannt und auf die folgende Seite weitergeleitet.

Klicken Sie hier neben dem ausgewählten Reiter "erweiterte Suche" auf das Feld "NAXOS Music Library".

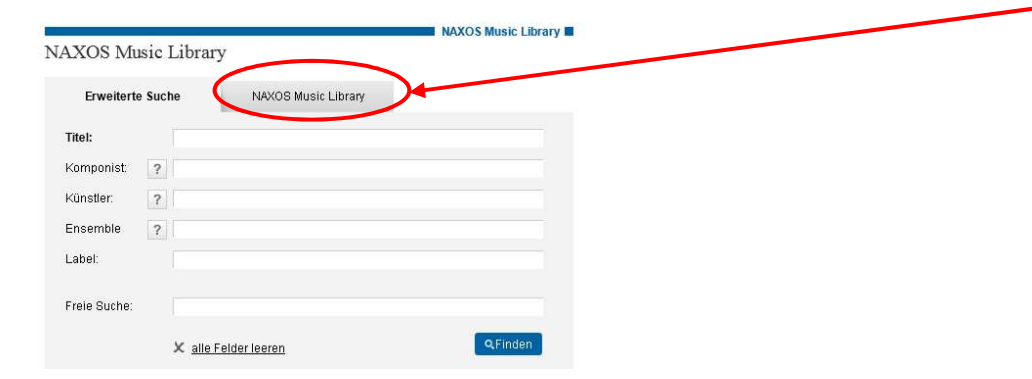

Als nächstes werden Sie direkt auf die Seite der Naxos Music Library weitergeleitet.

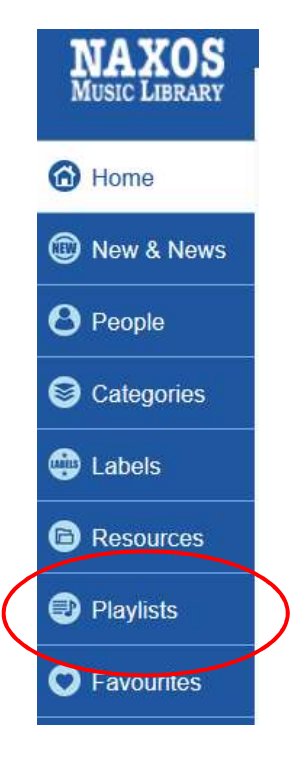

Wählen Sie nun links im blauen Menü die Option "Playlists" aus:

Klicken Sie auf der nächsten Seite rechts oben bei "Student / Member Account" auf "Sign up"

Student / Member Account Logn Sign up

und füllen Sie das Anmeldeformular aus:

| NAXOS<br>MUSIC LIBRARY<br>Bibliothe<br>Liebhab                                                                                          | Die weltweite größe Online-Datenbank für klassische Musik mit integriertem<br>Streamingservice.<br>Eine unschätzbare Ressource für Universitäten, Hochschulen, öffentliche<br>Bibliotheken, Musikschulen, Schulen, Orchester, Chöre, Berufsmusker und<br>Liebhaber erklassiger Aufhahmen.                                     |                                                                                                    |  |
|----------------------------------------------------------------------------------------------------|----------------------------------------------------------------------------------------------------|----------------------------------------------------------------------------------------------------|--|
| Als Mitglied einer Institution, die di<br>Möglichkeit offen, ein persönliches<br>anlegen, Alben und Tracks favorisie<br>freigeschaltet. | 1ember Playlist Account anlegen<br>e NML abonniert hat (z.B. Universität; Bibliothek, Hochschule, Musikachule, Oro<br>Benutzerkonto (Student/ Member Playlist Account) anzulegen. Mit diesem kön<br>ren und die NML-App nutzen. Bitte beschten Sie: Nicht alle Institutionen habe                                             | hester, Chor etc.), steht Ihnen<br>nen Sie persönliche Playlists<br>n die SMPA-Registrierung               |  |
| Anrede                                                                                                    | Herr                                                                                                    |                                                                                                    |  |
| Vomame*                                                                                                    | Bitte Vornamen eingeben                                                                                                    | B                                                                                                    |  |
| Nachname*                                                                                                    | Bitte Nachnamen eingeben                                                                                                    | Bitte Nachnamen eingeben                                                                                   |  |
| E-Mall-Adresse*                                                                                                    | Bitte E-Mail-Adresse eingeben                                                                                                    | Bitte E-Mail-Adresse eingeben                                                                              |  |
| E-Mall-Adresse wiederhole                                                                                                    | in* Bitte E-Mail-Adresse nochmals eingeben                                                                                                    | Bitte E-Mail-Adresse nochmals eingeben                                                                     |  |
|                                                                                                    | L.<br>Hinweis: Ihre E-Mail-Adresse ist Ihr Benutzername bei zukü<br>nicht an Dritte weitergegeben.                                                                                                    | nftigen Logins. Sie wird                                                                                   |  |
| Passwort*                                                                                                    | Bitte Passwort eingeben                                                                                                    | P                                                                                                    |  |
| Passwort bestätigen*                                                                                                    | Passwort bestätigen                                                                                                    | 9                                                                                                    |  |
| <ul> <li>Pflichtfelder</li> <li>Bitte beachten Sie die Nu<br/>Wenn Sie den Bedingung</li> </ul>                                         | zungsbedingungen, die Datenschutzeklärung und die Cookie-Richtlinie bevor<br>en nicht zustimmen oder nicht nachkommen möchten, sehen Sie bitte davon al                                                                                                    | Sie diese Webselte nutzen.<br>5. diese Webselte zu nutzen.                                                 |  |
| Nutzungsbedingungen<br>Informationen, Design,<br>urheberrechtlich geschüt                                                               | Texte, Grafiken, Musikaufnahmen und andere Inhalte auf dieser Webseite<br>zt.                                                                                                    | (die "Materialien") sind                                                                                   |  |
| Sie dürfen keine Metho                                                                                                    | den, die derzeit bekannt sind oder in Zukunft entwickelt werden, ändern,                                                                                                    | scannen, kopieren oder 🗸                                                                                   |  |
| Datenschutzerklärung u<br>Unser Geschäft basiert<br>Ihre Privatsphäre und<br>beschreibt die Praktiken<br>websites" oder "unsere         | nd Cookle-Richtlinie<br>uf dem Vertrauen, das Sie uns entgegenbringen. Naxos Digital Services Lim<br>renglichtet sich, alle Daten, die wir über Sie sammeln, zu schützen. Die<br>no Naxos in Bezug auf den Datenschutz für Beucher der Websielte<br>websites"), die Art und Weise der auf den Naxos websites gesammelten Info | ted ("Naxos") respektiert<br>se Datenschutzrichtlinie<br>cLibtary.com (die "Naxos<br>smationen sowie deren |  |
| 🗌 Ich bestätige, die Nutzu                                                                                                    | ingsbedingungen, die Datenschutzerklärung und die Cookie-Richtlinie, die mei                                                                                                    | ne Nutzung der Webseite                                                                                    |  |
|                                                                                                    |                                                                                                    |                                                                                                    |  |

Bestätigen Sie die Nutzungsbedingungen, die Datenschutzerklärung und die Cookie-Richtlinien und klicken Sie anschließend auf den Button "Neuen Account jetzt anlegen" um sich bei der Naxos Music Library zu registrieren.

Anschließend erhalten Sie die Meldung, das die Registierung abgeschlossen ist.

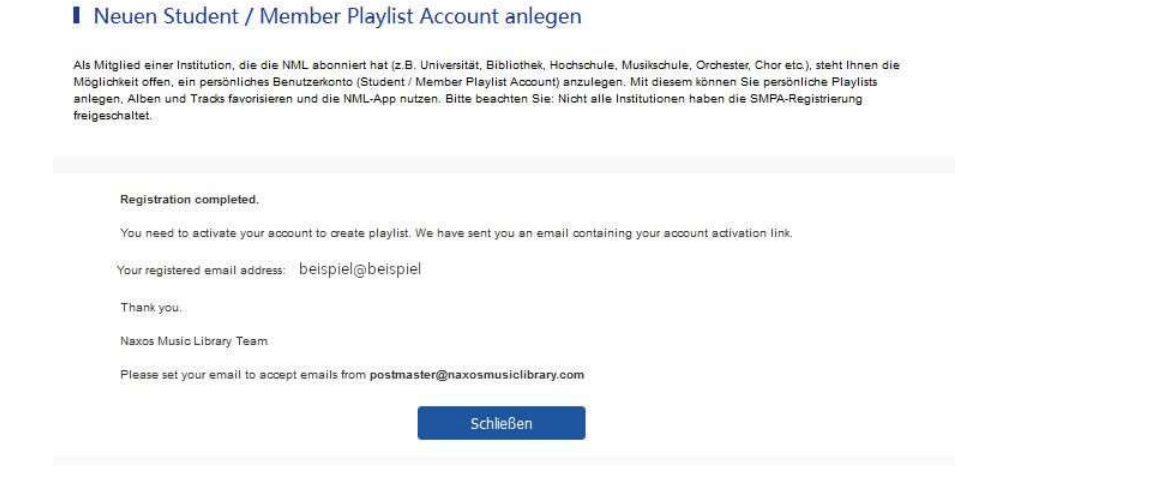

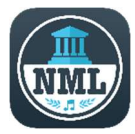

Sie können nun die NML-App auf Ihrem Endgerät herunterladen und sich mit Ihren erstellten Anmeldedaten dort einloggen.

Der "User Name" ist die E-Mail-Adresse, die Sie bei der Registrierung angegeben haben.

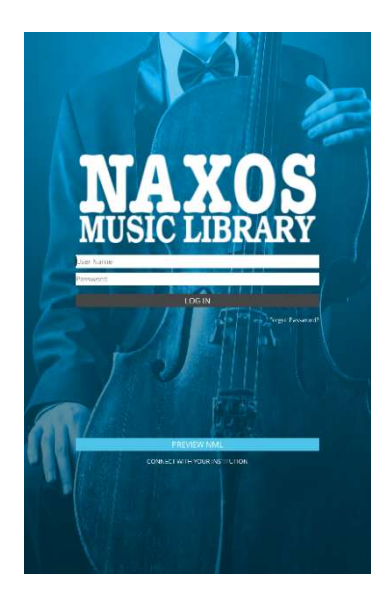